## Andoid/ iOS 流動(智能手機)證券交易系統使用手冊

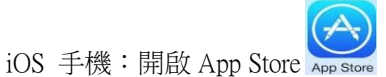

Android 安卓手機:開啟 Play 商店 Play

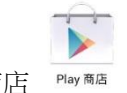

捕己马克胜"合肌石黄 Talasan DD

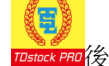

TOSTOCK PRD後,開啟"金股至尊 Telecom PRO"。

搜尋及安裝 "金股至尊 Telecom PRO"

證券客戶登入證券帳戶

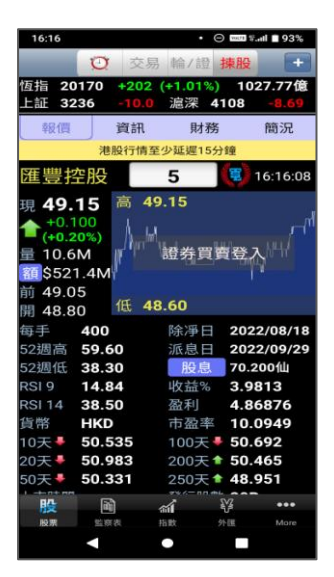

圖 1. 按圖表中的 "證券買 賣登人"

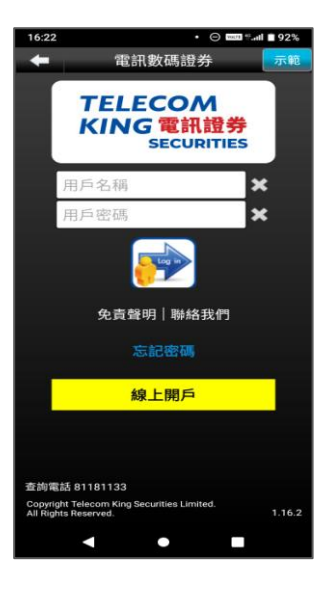

圖 2. 輸入 6 位數字的證券 帳號及 8-12 位的電 子登入密碼

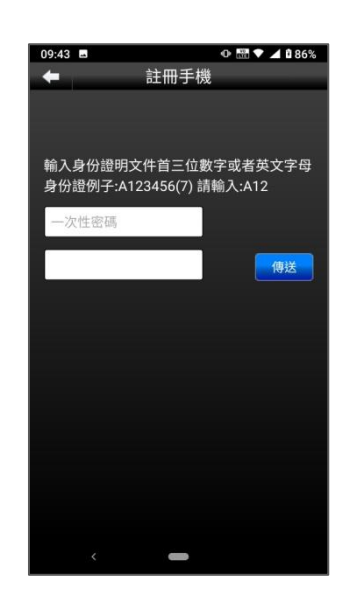

圖 3. 輸入短訊接收到的 4 位數字一次性密碼 和身份證首 3 位字元

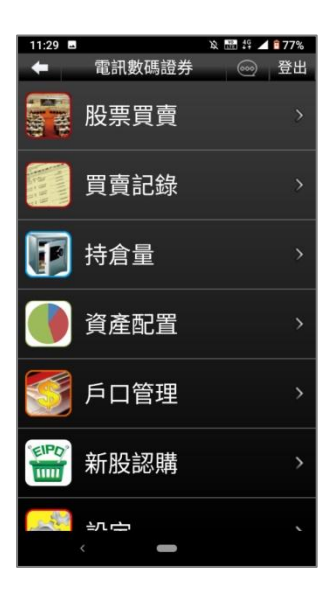

圖 4. 順利登入證券帳戶

## 操作教學說明

 $\bigtriangledown$ 

0

股票買賣 💎 🔎 📄 3:55 1. 按此選擇買入 00001 長和 \* 69.85 69.90 2. 自行輸入買入價 現 69.90 +0.200 (+0.29%) 格或轉動輪盤選擇 買入\$ 69.5 69.00 價格 股數 500 69.05 69.12 69.15 \$ 34,750.00 69.20 E 增強限價盤▼ 3. 自行輸入股數或 轉動輪盤選擇股數 8 9 7 AC 5 + 4 6 1 2 3 買入 4. 按此買入 0 0 💎 🔏 📄 3:53 00001 長和 ñ • 69.75 69.85 按此選擇沽出 現 69.85 沽出\$ 69.75 69.75 股數 500 69.80 69.85 69.90 34,875.00 Ś 69.95 E 增強限價盤▼ 7 8 9 AC 4 5 6 + 1 2 3 按此沽出 沽出 0 .

|            | 買賣                     | 記錄          |                    |
|------------|------------------------|-------------|--------------------|
| - •        | 買賣記錄                   | ۰<br>ا      | 3:55               |
| 交          | 易中 完                   | 成           | 所有                 |
| 00122      | 鱷魚恤                    | 數量          | 8,000              |
| 買          | \$0.610                | 排隊中         | 0<br>8,000         |
| 00066      | 港鐵公司                   | 數量          | 3,000              |
| 沽          | \$30.60                |             | 2,500              |
| 00003      | 中華煤氣                   | 數量          | 6,000              |
| e          | \$19.20                | 已成          | 5,000<br>E-lib;ilj |
| 00086      | 新鴻基                    |             | 28,000             |
| m          | \$5.620                | 已成<br>交易中   | 18,000<br>10,000   |
| 03988      | 中行                     | 數量          | 10,000             |
| **         | \$4.440                | 已成<br>排隊中   | 0                  |
| 00941      | 中移動                    | 教量          | 500                |
|            | A00.55                 | 已成          | 500                |
| 具<br>02888 | <u>\$82.55</u><br>渣打集國 | 已收到         | 200                |
| 02000      |                        | 已成          | 200                |
|            |                        | 500 200 200 | \$                 |

|       | 持倉                    | ·皇<br>里 |                       |
|-------|-----------------------|---------|-----------------------|
| A DR  | 持                     | 含量      | ▼/ 3:56<br>S          |
| 00001 | 長江實業                  | 5,00    | 0 \$118.70            |
| 00005 | 匯豐控股                  |         | 0 \$81.85             |
| 00006 | 電能實業                  | 5,00    | 0 \$49.20             |
| 00012 | 恒基地產                  |         | \$56.20               |
| 00020 | 會德豐                   | 9,00    | 0 \$28.85             |
| 00939 | 建設銀行                  |         | 0 \$7.170             |
| 00941 | 中移動                   | 3,00    | 0 \$81.95             |
| 02888 | <sup>進打集團</sup><br>中行 |         | \$227.00<br>0 \$4.360 |
|       |                       |         |                       |
| 總貨值:  | НКД                   | \$1,18  | 9,520.00 🕨            |
| 買賣記(  | ◎<br>泉 持有股票           | 日本記書    | <b>\$</b><br>賬戶結餘     |

| <ul> <li>現金結餘:</li> </ul>                                                                                                    | 39.95 (HKD)                                                                                                    |                                                                                                    |                                                        |                                        |           |    |
|----------------------------------------------------------------------------------------------------|----------------------------------------------------------------------------------------------------|----------------------------------------------------------------------------------------------------|--------------------------------------------------------|----------------------------------------|-----------|----|
|                                                                                                    |                                                                                                    |                                                                                                    |                                                        |                                        |           |    |
| <ul> <li>投資結餘:</li> <li>資產總額:</li> </ul>                                                                                                    | 0.00 (CNY)<br>416,515.00<br><mark>416,554.95</mark>                                                                  |                                                                                                    |                                                        |                                        |           |    |
| ●<br>我<br>的 ●<br>寿<br>倉                                                                                                    | S.B.                                                                                                    | 成本個                                                                                                    |                                                        | 收市價                                    |           |    |
| 794 錦勝集團 (注                                                                                                    | 289)                                                                                                    | 204,000 0.                                                                                                    | D.879                                                  | 0.780                                  | 查看已1+2 父收 | 又. |
| 6878 鼎豐集團控制<br>8032 非凡中國                                                                                                    | 2                                                                                                    | 100,000 0.                                                                                                    | 0.967                                                  | 0.550                                  | 資產配置      |    |
| 8230 中國宇天                                                                                                    |                                                                                                    | 195,000 0                                                                                                    | 0.304                                                  | 0.265                                  |           |    |
| 10014 期油法巴九3                                                                                                    | ī沽B                                                                                                    | 150,000 0                                                                                                    | 0.237                                                  | 0.216                                  |           |    |
| Ⅲ<br>頁貢記錄<br>▽                                                                                                    | 時有股票                                                                                                    | <br>資產配置<br>↓ ◆ へ                                                                                                    | <b>\$</b><br>照戶結                                       | 餘                                      |           |    |
| i<br>II<br>II<br>II<br>II<br>II<br>II<br>II<br>II<br>II<br>II<br>II<br>II<br>II                                                                                                    | ፼<br><sup>按有設需</sup><br>○                                                                                            | <sup>資產配</sup><br>古餘                                                                                                    | \$<br>照戶結                                              |                                        |           |    |
| i≡<br>gġin#<br>⊽                                                                                                    | ■<br>持有設置<br>戸口約<br>月口約                                                                                              |                                                                                                    | \$                                                     | 85<br>3:56                             | 更新鍵       |    |
| <ul> <li>□ □ □ □ □ □ □ □ □ □ □ □ □ □ □ □ □ □ □</li></ul>                                                                                                    |                                                                                                    | <sup>資産配置</sup><br>古餘                                                                                                    | \$                                                     | 88<br>3:56                             | 更新鍵       |    |
| <ul> <li>□<br/>貫貴記錄</li></ul>                                                                                                    | ◎<br><sup>持有股票</sup><br>○<br>戶□紙<br>戶□紙                                                                              | 資產配置<br>古餘<br>\$1,18<br>¥                                                                                                    | \$<br>账户组<br>38,000.                                   | 餘<br>3.56<br>2<br>000<br>00            | 更新鍵       |    |
| <ul> <li>:三<br/>買責記錄</li> <li>□</li> <li>□</li> <li></li></ul>                                                                                                    | ◎<br><sup>持有酸素</sup><br>○<br>戶□約<br><sup>戶□</sup> 約                                                                  | 資產記置<br>古餘<br>\$1,18<br>¥<br>\$37,42                                                                                                    | \$<br>R.F.4<br>38,000.<br>44,250.<br>22,910.           | 餘<br>3:56<br>3<br>00<br>00<br>00       | 更新鍵       |    |
| <ul> <li>□<br/>☐             Ê</li></ul>                                                                                                    | ◎<br><sup>持有販票</sup><br>○<br>戶口給<br>市価):                                                                             | 資產配置<br>日<br>告<br>餘<br>\$1,18<br>\$37,42<br>                                                                                                    | \$                                                     | 餘<br>3:56<br>00<br>00<br>00<br>00      | 更新鍵       |    |
| <ul> <li>□<br/>ē</li></ul>                                                                                                    | ◎<br><sup>持有股票</sup><br>○<br>戶□紙<br>戶□続<br>市價):                                                                      | 黄産配置     「     」     「     」     「     」     「     」     「     」     「     」     「     」     「     」     「     」     「     」     「     」     「     」     「     」     「     」     「     」     「     」     」     「     」     」     、     「     」     、     」     、     、     、     、     、     、     、     、     、     、     、     、     、     、     、     、     、     、     、     、     、     、     、     、     、     、     、     、     、     、     、     、     、     、     、     、     、     、     、     、     、     、     、     、     、     、     、     、     、     、     、     、     、     、     、     、     、     、     、     、     、     、     、     、     、     、     、     、     、     、     、     、     、     、     、     、     、     、     、     、     、     、     、     、     、     、     、     、     、     、     、     、     、     、     、     、     、     、     、     、     、     、     、     、     、     、     、     、     、     、     、     、     、     、     、     、     、     、     、     、     、     、     、     、     、     、     、     、     、     、     、     、     、     、     、     、     、     、     、     、     、     、     、     、     、     、     、     、     、     、     、     、     、     、     、     、     、     、     、     、     、     、     、     、     、     、     、     、     、     、     、     、     、     、     、     、     、     、     、     、     、     、     、     、     、     、     、     、     、     、     、     、     、     、     、     、     、     、     、     、     、     、     、     、     、     、     、     、     、     、     、     、     、     、     、     、     、     、     、     、     、     、     、     、     、     、     、     、     、     、     、     、     、     、     、     、     、     、     、     、     、     、     、     、     、     、     、     、     、     、     、     、     、     、     、     、     、     、     、     、     、     、     、     、     、     、     、     、     、     、     、     、     、     、     、     、     、     、     、     、     、     、     、     、     、     、     、     、     、     、     、     、     、     、     、     、     、 | \$<br>R F#<br>B8,000.<br>44,250.<br>22,910.<br>38,000. | 餘<br>3:56<br>2<br>00<br>00<br>00<br>00 | 更新鍵       |    |
| <ul> <li>□ 貫貢記錄</li> <li>□ □</li> <li>□</li> <li>□</li> <li< td=""><td><sup>持有殿票</sup><br/>の<br/>の<br/>の<br/>の<br/>の<br/>の<br/>の<br/>の<br/>の<br/>の</td><td><u>資産</u>配置<br/>古</td><td>\$<br/>RP4<br/>38,000.<br/>44,250.<br/>22,910.<br/>38,000.</td><td>〕<br/>3:56<br/>つ<br/>00<br/>00<br/>00</td><td>更新鍵</td><td>吉伯</td></li<></ul> | <sup>持有殿票</sup><br>の<br>の<br>の<br>の<br>の<br>の<br>の<br>の<br>の<br>の                                                    | <u>資産</u> 配置<br>古                                                                                                    | \$<br>RP4<br>38,000.<br>44,250.<br>22,910.<br>38,000.  | 〕<br>3:56<br>つ<br>00<br>00<br>00       | 更新鍵       | 吉伯 |
| <ul> <li>:三<br/>買責記錄</li> <li>□</li> <li>□</li> <li></li></ul>                                                                                                    | <sup>持有殿</sup><br>一<br>「<br>戸<br>口<br>結<br>市<br>():<br>-<br>-<br>-<br>-<br>-<br>-<br>-<br>-<br>-<br>-<br>-<br>-<br>- | <u>資産配置</u><br>古餘<br>\$1,18<br>\$37,42<br>\$28                                                                                                    | \$<br>原户籍<br>38,000.<br>22,910.<br>88,000.             | 餘<br>3:56<br>3<br>00<br>00<br>00       | 更新鍵       | 吉能 |

| EIP           | 新股言                                   | 忍購                               |                                      |
|---------------|---------------------------------------|----------------------------------|--------------------------------------|
| - •<br>*      | 新胆                                    | 設購                               | <ul><li>▼ 2 3:53</li><li>S</li></ul> |
| 5             | 新股申請                                  |                                  | 新股記錄                                 |
| 01691         | JS 環球生活<br>LIFESTYLE C                | 与限公司、<br>OMPANY                  | JS GLOBAL<br>LIMITED                 |
| 申請時間          | 2019-12-09 09<br>2019-12-11 10        | 9:30:00 至<br>5:00:00             |                                      |
| 06049<br>申請時間 | 保利物業發展<br>PROPERTY D<br>2019-12-09 09 | 股份有限<br>EVELOPN<br>9:30:00 至     | 公司 POLY<br>IENT CO., LTD.            |
|               | 2019-12-11 10                         | 5:00:00                          |                                      |
| 09928         | 時代鄰里控服<br>NEIGHBORH                   | 有限公司<br>DOD HOL                  | TIMES<br>DINGS LIMITED               |
| 申請時間          | 2019-12-09 09<br>2019-12-11 10        | 9:30:00 至<br>5:00:00             |                                      |
| 06193         | 泰林科建控服                                | 有限公司                             | TAILAM TECH                          |
| 申請時間          | 2019-12-05 09<br>2019-12-10 10        | ION HOLI<br>9:30:00 至<br>5:00:00 | DINGS LIMITED                        |
|               |                                       |                                  |                                      |
|               |                                       |                                  |                                      |
|               |                                       | _                                |                                      |
|               | $\triangleleft$                       | 0                                |                                      |

| 設                  | 定  |            | > |  |                  |
|--------------------|----|------------|---|--|------------------|
| ñ                  | 設定 | ▼ 🔎 🖿 3:53 |   |  |                  |
| 密碼<br>更改密碼         |    | >          |   |  | 更改電子登入密碼         |
| 交易密碼(開/            | 關) | 關 >        |   |  | 開啟/關閉交易密碼        |
| 其他<br>買賣價設定        |    | >          |   |  |                  |
| 版本                 |    | 1.8        |   |  | 以貢出頂縛入/貝入頂沿<br>或 |
|                    |    |            |   |  | 以賣出價沽出/買入價購      |
|                    |    |            |   |  |                  |
| $\bigtriangledown$ | 0  |            |   |  |                  |